## ISTRUZIONI PAGAMENTO TASSA ABILITAZIONE PROFESSIONALE PAGOPA

## Prima di procedere con il pagamento della tassa di abilitazione professionale è indispensabile leggere queste istruzioni

1. entra nel portale EDISU pagamenti pagoPA (attraverso il link disponibile alla pagina dedicata agli esami di stato sezione *per gli abilitati > laureati nella regione Piemonte*) e clicca su **EFFETTUA UN PAGAMENTO SPONTANEO** 

| E.DI.S.U. Ente Regio<br>del Piemonte                                                                                           | nale per il Diritto allo S                                                                       | tudio Universitario                                                                  | Cerca Q   |
|----------------------------------------------------------------------------------------------------|--------------------------------------------------------------------------------------------------|--------------------------------------------------------------------------------------|-----------|
| Pagamenti pagoPA<br>In questa sezione è possibile effettuare pagament<br>per il Diritto allo Studio Universitario del Piemonte | ti pagoPA del E.DI.S.U. Ente Regionale                                                           |                                                                                      |           |
| Scegli operazione Informativa pri                                                                                              | vacy Scegli il pagamento                                                                         | Dati anagrafici Paga                                                                 | Riepilogo |
| Effettua un<br>pagamento<br>spontaneo<br>Seleziona e procedi al<br>pagamento fra quelli disponibili                            | Paga un avviso<br>pagoPA<br>Cerca e paga il tuo avviso pagoPA<br>utilizzando il numero di avviso | Pagamenti<br>nominali<br>notificati<br>Consulta e gestisci tutti i tuoi<br>pagamenti |           |

2. leggi l'informativa sulla privacy e successivamente barra la spunta di completata lettura e comprensione e clicca su **prosegui**:

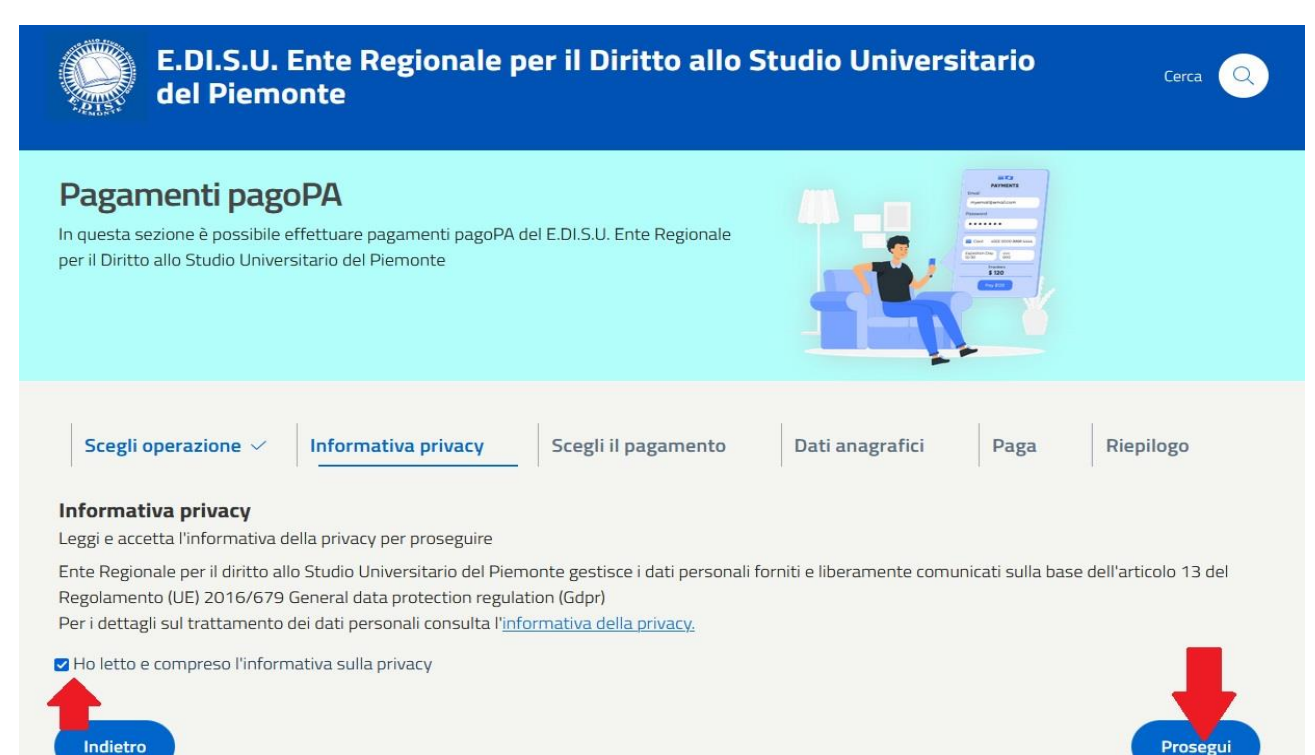

| agamenti pagoPA<br>uesta sezione è possibile effettuare pagame<br>il Diritto allo Studio Universitario del Piernor                                                                                                    | inti pagoPA del E.DI.S.U. Ente Regionale<br>te |                                                                                                    |
|----------------------------------------------------------------------------------------------------|------------------------------------------------|----------------------------------------------------------------------------------------------------|
| Scegli operazione ~ Informativa ;<br>ettua un pagamento spontaneo<br>eziona e procedi al pagamento fra quelli disp<br>rca<br>TRIBUTI<br>• Jassa di abilitazione professionale<br>1 Tassa regionale per il diritto allo<br>studio universitario | onibili                                        | Residenzial Paga Riepilogo<br>RESIDENZIALITÀ<br>Sanzioni disciplinari / Risarcimenti<br>dani (Disciplinary measures)<br>Affitto sale<br>Servizio abitativo studenti borsisti e<br>non borsisti |
| VARIE                                                                                                    |                                                |                                                                                                    |

3. clicca su TASSA DI ABILITAZIONE PROFESSIONALE, successivamente su prosegui:

4. compila i dati anagrafici, successivamente clicca su prosegui:

| E.DI.S.U. Ente Regionale per il Diritto allo Studio Universitario 🛛 👦 💿                                                                                                    |                                                                                              |  |
|----------------------------------------------------------------------------------------------------|----------------------------------------------------------------------------------------------|--|
| Pagamenti pagoPA<br>In queta secone è possibile effettuare pagament pagoPA del E DIS<br>per il Diritto allo Studio Universitario del Pernonte                                                                              | LL Ente Regonale                                                                             |  |
| Scegli operazione V Informativa privacy V Sce<br>Dati anagrafici versante<br>Internso: ituo dati anagrafici per prosegure con il pagamento<br>Versona fisica<br>Persona fisica<br>Dati di residenza<br>Interne * Prencia * | di il pagamento V Dati anagrafici Paga Riepilogo Anagrafica Italiana Codice Fiscale* Conurs* |  |
| Email *  Enail dettaglio Compliar campr di dettaglio sottostani:  Respiratoria fonzagimenta Thala Accadenica * Seleziona apzione.  Anno consegumento abilitazione *                                                        | Ordine Professionale *                                                                       |  |
| Anno consegumento abstazione *                                                                                                    | -                                                                                            |  |

<u>\*attenzione</u>\* prima di procedere leggi attentamente tutti i campi relativi ai tuoi dati anagrafici.

5. procedi con il pagamento e accedi alla pagina riepilogo.

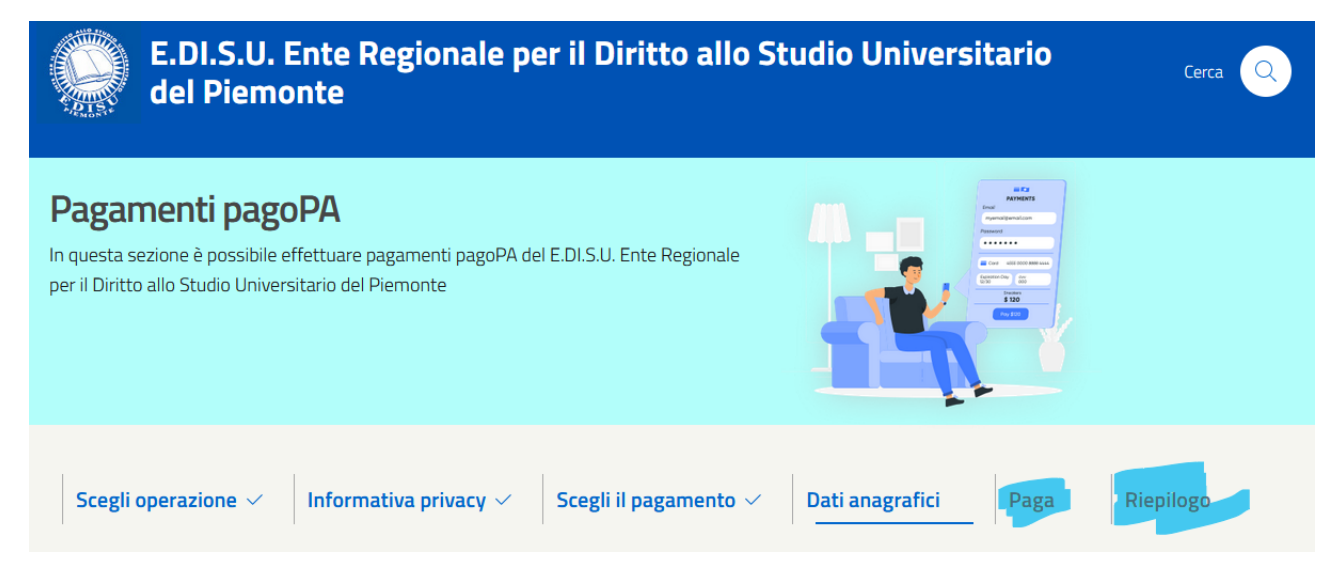